# Configurar um túnel VPN site a site com ASA e Strongswan

# Contents

Introduction **Prerequisites** Requirements **Componentes Utilizados** Configurar Cenário Configuração do ASA Configuração de strongSwan Comandos úteis (strongswan) Verificar No ASA Fase 1 Verificação Fase 2 Verificação Em strongSwan Troubleshoot Depurações ASA Depurações strongSwan Informações Relacionadas

# Introduction

Este documento descreve como configurar o túnel de Internet Key Exchange Versão 1 de IPSec Site a Site através da CLI entre um ASA e um servidor strongSwan.

# Prerequisites

# Requirements

A Cisco recomenda que você tenha conhecimento destes tópicos:

- Cisco Adaptive Security Appliance (ASA)
- Comandos Linux Básicos
- Conceitos gerais de IPSec

# **Componentes Utilizados**

As informações neste documento são baseadas nestas versões:

- Cisco ASAv executando 9.12(3)9
- Ubuntu 20.04 executando strongSwan U5.8.2

The information in this document was created from the devices in a specific lab environment. All of the devices used in this document started with a cleared (default) configuration. Se a rede estiver ativa, certifique-se de que você entenda o impacto potencial de qualquer comando.

# Configurar

Esta seção descreve como concluir as configurações do ASA e do strongSwan.

## Cenário

Nesta configuração, o PC1 na LAN-A deseja se comunicar com o PC2 na LAN-B. Esse tráfego precisa ser criptografado e enviado por um túnel Internet Key Exchange Version 1 (IKEv1) entre o ASA e o servidor stongSwan. Os dois peers se autenticam com uma chave pré-compartilhada (PSK).

## Diagrama de Rede

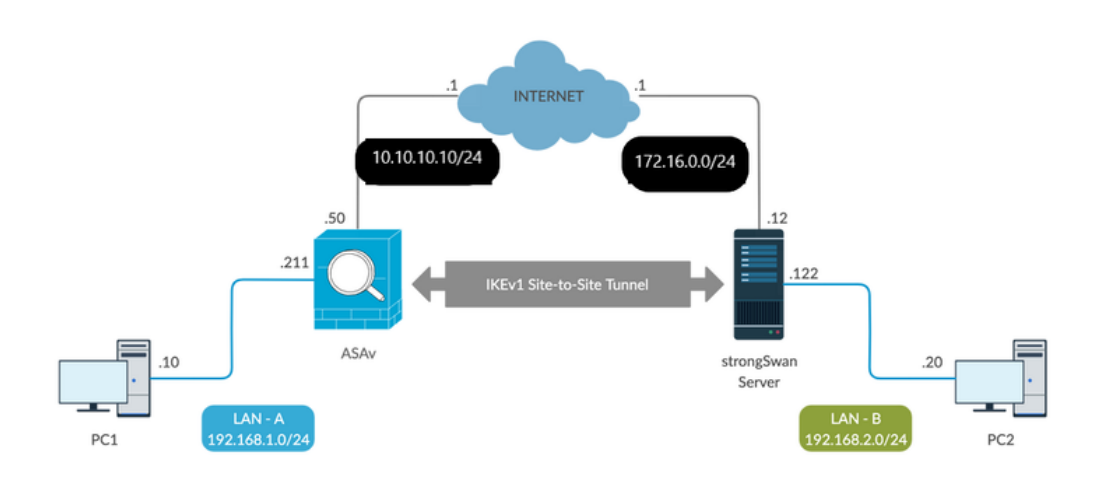

**Note**: Verifique se há conectividade com as redes internas e externas e, especialmente, com o peer remoto usado para estabelecer um túnel VPN site a site. Você pode usar um ping para verificar a conectividade básica.

# Configuração do ASA

# !Configure the ASA interfaces !

interface GigabitEthernet0/0 nameif inside security-level 100 ip address 192.168.1.211 255.255.255.0

```
1
interface GigabitEthernet0/1
nameif outside
security-level 0
ip address 10.10.10.10 255.255.255.0
1
!Configure the ACL for the VPN traffic of interest
object-group network local-network
network-object 192.168.1.0 255.255.255.0
1
object-group network remote-network
network-object 192.168.2.0 255.255.255.0
access-list asa-strongswan-vpn extended permit ip object-group local-network object-group
remote-network
1
!Enable IKEv1 on the 'Outside' interface
!
crypto ikev1 enable outside
1
!Configure how ASA identifies itself to the peer
1
crypto isakmp identity address
!
!Configure the IKEv1 policy
1
crypto ikev1 policy 10
authentication pre-share
encryption aes-256
hash sha
group 5
lifetime 3600
!
!Configure the IKEv1 transform-set
1
crypto ipsec ikev1 transform-set tset esp-aes-256 esp-sha-hmac
1
!Configure a crypto map and apply it to outside interface
1
crypto map outside map 10 match address asa-strongswan-vpn
crypto map outside_map 10 set peer 172.16.0.0
crypto map outside_map 10 set ikev1 transform-set tset
crypto map outside_map 10 set security-association lifetime seconds 28800
crypto map outside_map interface outside
1
!Configure the Tunnel group (LAN-to-LAN connection profile)
1
tunnel-group 172.16.0.0 type ipsec-121
tunnel-group 172.16.0.0 ipsec-attributes
ikev1 pre-shared-key cisco
!
```

**Note:** Existe uma correspondência de política IKEv1 quando ambas as políticas dos dois pares contêm os mesmos valores de parâmetro de autenticação, criptografia, hash e Diffie-Hellman. Para IKEv1, a política de peer remoto também deve especificar um tempo de vida menor ou igual ao tempo de vida na política que o iniciador envia. Se os tempos de vida não forem idênticos, o ASA usará um tempo de vida menor. Além disso, se você não especificar um valor para um determinado parâmetro de política, o valor padrão será aplicado.

conversão de endereço de rede (NAT).

Isenção NAT (opcional):

Normalmente, não deve haver NAT executado no tráfego VPN. Para isentar esse tráfego, você deve criar uma regra de NAT de identidade. A regra NAT de identidade simplesmente converte um endereço no mesmo endereço.

nat (inside,outside) source static local-network local-network destination static remote-network
remote-network no-proxy-arp route-lookup

### Configuração de strongSwan

No Ubuntu, você modificaria esses dois arquivos com parâmetros de configuração a serem usados no túnel IPsec. Você pode usar seu editor favorito para editá-los.

/etc/ipsec.conf

#### /etc/ipsec.secrets

```
# /etc/ipsec.conf - strongSwan IPsec configuration file
```

#### # basic configuration

```
config setup
```

strictcrlpolicy=no
uniqueids = yes
charondebug = "all"

#### # VPN to ASA

```
conn vpn-to-asa
            authby=secret
             left=%defaultroute
             leftid=172.16.0.0
             leftsubnet=192.168.2.0/24
             right=10.10.10.10
             rightid=10.10.10.10
             rightsubnet=192.168.1.0/24
             ike=aes256-shal-modp1536
             esp=aes256-sha1
             keyingtries=%forever
             leftauth=psk
             rightauth=psk
             keyexchange=ikev1
             ikelifetime=1h
             lifetime=8h
             dpddelay=30
             dpdtimeout=120
             dpdaction=restart
             auto=start
```

# config setup - Defines general configuration parameters.
# strictcrlpolicy - Defines if a fresh CRL must be available in order for the peer
authentication based on RSA
signatures to succeed.

**# uniqueids** - Defines whether a particular participant ID must be kept unique, with any new IKE\_SA using an ID

deemed to replace all old ones using that ID.

# charondebug - Defines how much charon debugging output must be logged.

# conn

- Defines a connection. # authby - Defines how the peers must authenticate; acceptable values are secret or psk, pubkey, rsasiq, ecdsasiq. # left - Defines the IP address of the strongSwan's interface paricipating in the tunnel. # lefid - Defines the identity payload for the strongSwan. # leftsubnet - Defines the private subnet behind the strongSwan, expressed as network/netmask. **# right -** Defines the public IP address of the VPN peer. # rightid - Defines the identity payload for the VPN peer. # rightsubnet - Defines the private subnet behind the VPN peer, expressed as network/netmask. # ike - Defines the IKE/ISAKMP SA encryption/authentication algorithms. You can add a commaseparated list. # esp - Defines the ESP encryption/authentication algorithms. You can add a comma-separated list. # keyingtries - Defines the number of attempts that must be made to negotiate a connection. # keyexchange - Defines the method of key exchange, whether IKEv1 or IKEv2. **# ikelifetime -** Defines the duration of an established phase-1 connection. # lifetime - Defines the duration of an established phase-2 connection. # dpddelay - Defines the time interval with which R\_U\_THERE messages/INFORMATIONAL exchanges are sent to the peer. These are only sent if no other traffic is received. # dpdtimeout - Defines the timeout interval, after which all connections to a peer are deleted in case of inactivity. # dpdaction - Defines what action needs to be performed on DPD timeout. Takes three values as paramters : clear, hold, and restart. With **clear** the connection is closed with no further actions taken, **hold** installs a trap policy, which catches matching traffic and tries to re-negotiate the connection on demand and restart immediately triggers an attempt to re-negotiate the connection. The default is **none** which disables the active sending of DPD messages. # auto - Defines what operation, if any, must be done automatically at IPsec startup (start loads a connection and brings it up immediately).

/etc/ipsec.secrets - This file holds shared secrets or RSA private keys for authentication.

# RSA private key for this host, authenticating it to any other host which knows the public part.

172.16.0.0 10.10.10.10 : PSK "cisco"

## Comandos úteis (strongswan)

Iniciar / Parar / Status:

\$ sudo ipsec up <nome-da-conexão>

```
sending packet: from 172.16.0.0[500] to 10.10.10[500] (204 bytes)
received packet: from 10.10.10.10[500] to 172.16.0.0[500] (188 bytes)
parsed QUICK_MODE response 656867907 [ HASH SA No ID ID N((24576)) ]
selected proposal: ESP:AES_CBC_256/HMAC_SHA1_96/NO_EXT_SEQ
detected rekeying of CHILD_SA vpn-to-asa{2}
CHILD_SA vpn-to-asa{3} established with SPIs c9080c93_i 3f570a23_o and TS 192.168.2.0/24 ===
192.168.1.0/24
connection 'vpn-to-asa' established successfully
```

#### \$ sudo ipsec down <nome-conexão>

#### \$ sudo ipsec down vpn-to-asa

```
generating QUICK_MODE request 656867907 [ HASH SA NO ID ID ]
sending packet: from 172.16.0.0[500] to 10.10.10.10[500] (204 bytes)
received packet: from 10.10.10[500] to 172.16.0.0[500] (188 bytes)
parsed QUICK_MODE response 656867907 [ HASH SA No ID ID N((24576)) ]
selected proposal: ESP:AES_CBC_256/HMAC_SHA1_96/NO_EXT_SEQ
detected rekeying of CHILD_SA vpn-to-asa{2}
CHILD_SA vpn-to-asa{3} established with SPIs c9080c93_i 3f570a23_o and TS 192.168.2.0/24 ===
192.168.1.0/24
connection 'vpn-to-asa' established successfully
anurag@strongswan214:~$ sudo ipsec down vpn-to-asa
closing CHILD_SA vpn-to-asa{3} with SPIs c9080c93_i (0 bytes) 3f570a23_o (0 bytes) and TS
192.168.2.0/24 === 192.168.1.0/24
sending DELETE for ESP CHILD_SA with SPI c9080c93
generating INFORMATIONAL_V1 request 3465984663 [ HASH D ]
sending packet: from 172.16.0.0[500] to 10.10.10.10[500] (76 bytes)
deleting IKE_SA vpn-to-asa[2] between 172.16.0.0[172.16.0.0]...10.10.10.10.10[10.10.10.10]
sending DELETE for IKE_SA vpn-to-asa[2]
generating INFORMATIONAL_V1 request 2614622058 [ HASH D ]
sending packet: from 172.16.0.0[500] to 10.10.10.10[500] (92 bytes)
IKE_SA [2] closed successfully
```

#### \$ sudo ipsec restart

Stopping strongSwan IPsec... Starting strongSwan 5.8.2 IPsec [starter]...

#### \$ sudo ipsec status

```
Security Associations (1 up, 0 connecting):
vpn-to-asa[1]: ESTABLISHED 35 seconds ago, 172.16.0.0[172.16.0.0]...10.10.10.10[10.10.10.10]
vpn-to-asa{1}: REKEYED, TUNNEL, reqid 1, expires in 7 hours
vpn-to-asa{1}: 192.168.2.0/24 === 192.168.1.0/24
vpn-to-asa{2}: INSTALLED, TUNNEL, reqid 1, ESP SPIs: c0d93265_i 599b4d60_o
vpn-to-asa{2}: 192.168.2.0/24 === 192.168.1.0/24
```

#### \$ sudo ipsec status all

Status of IKE charon daemon (strongSwan 5.8.2, Linux 5.4.0-37-generic, x86\_64):
uptime: 2 minutes, since Jun 27 07:15:14 2020
malloc: sbrk 2703360, mmap 0, used 694432, free 2008928
worker threads: 11 of 16 idle, 5/0/0/0 working, job queue: 0/0/0/0, scheduled: 3
loaded plugins: charon aesni aes rc2 sha2 sha1 md5 mgf1 random nonce x509 revocation constraints
pubkey pkcs1 pkcs7 pkcs8 pkcs12 pgp dnskey sshkey pem openss1 fips-prf gmp agent xcbc hmac gcm

drbg attr kernel-netlink resolve socket-default connmark stroke updown eap-mschapv2 xauthgeneric counters Listening IP addresses: 172.16.0.0 192.168.2.122 Connections: vpn-to-asa: %any...10.10.10.10 IKEv1, dpddelay=30s vpn-to-asa: local: [172.16.0.0] uses pre-shared key authentication vpn-to-asa: remote: [10.10.10] uses pre-shared key authentication vpn-to-asa: child: 192.168.2.0/24 === 192.168.1.0/24 TUNNEL, dpdaction=restart Security Associations (1 up, 0 connecting): vpn-to-asa[1]: ESTABLISHED 2 minutes ago, 172.16.0.0[172.16.0.0]...10.10.10.10[10.10.10.10] vpn-to-asa[1]: IKEv1 SPIs: 57e24d839bf05f95\_i\* 6a4824492f289747\_r, pre-shared key reauthentication in 40 minutes vpn-to-asa[1]: IKE proposal: AES\_CBC\_256/HMAC\_SHA1\_96/PRF\_HMAC\_SHA1/MODP\_1536 vpn-to-asa{2}: INSTALLED, TUNNEL, reqid 1, ESP SPIs: c0d93265\_i 599b4d60\_o vpn-to-asa{2}: AES\_CBC\_256/HMAC\_SHA1\_96, 0 bytes\_i, 0 bytes\_o, rekeying in 7 hours vpn-to-asa{2}: 192.168.2.0/24 === 192.168.1.0/24

Obtenha as políticas e os estados do túnel IPsec:

#### \$ sudo ip xfrm state

src 172.16.0.0 dst 10.10.10.10
proto esp spi 0x599b4d60 reqid 1 mode tunnel
replay-window 0 flag af-unspec
auth-trunc hmac(shal) 0x52c84359280868491a37e966384e4c6db05384c8 96
enc cbc(aes) 0x99e00f0989fec6baa7bd4ea1c7fbefdf37f04153e721a060568629e603e23e7a
anti-replay context: seq 0x0, oseq 0x0, bitmap 0x0000000
src 10.10.10 dst 172.16.0.0
proto esp spi 0xc0d93265 reqid 1 mode tunnel
replay-window 32 flag af-unspec
auth-trunc hmac(shal) 0x374d9654436a4c4fe973a54da044d8814184861e 96
enc cbc(aes) 0xf51a4887281551a246a73c3518d938fd4918928088a54e2abc5253bd2de30fd6
anti-replay context: seq 0x0, oseq 0x0, bitmap 0x000000

#### \$ sudo ip xfrm policy

```
src 192.168.2.0/24 dst 192.168.1.0/24
dir out priority 375423
tmpl src 172.16.0.0 dst 10.10.10.10
proto esp spi 0x599b4d60 regid 1 mode tunnel
src 192.168.1.0/24 dst 192.168.2.0/24
dir fwd priority 375423
tmpl src 10.10.10.10 dst 172.16.0.0
proto esp regid 1 mode tunnel
src 192.168.1.0/24 dst 192.168.2.0/24
dir in priority 375423
tmpl src 10.10.10.10 dst 172.16.0.0
proto esp regid 1 mode tunnel
src 0.0.0.0/0 dst 0.0.0.0/0
socket in priority 0
src 0.0.0.0/0 dst 0.0.0.0/0
socket out priority 0
src 0.0.0.0/0 dst 0.0.0.0/0
socket in priority 0
src 0.0.0.0/0 dst 0.0.0/0
socket out priority 0
src ::/0 dst ::/0
```

socket in priority 0
src ::/0 dst ::/0
socket out priority 0
src ::/0 dst ::/0
socket in priority 0
src ::/0 dst ::/0
socket out priority 0

Recarregue os segredos enquanto o serviço estiver em execução:

#### \$ sudo ipsec rereadsecrets

Verifique se o tráfego flui pelo túnel:

#### \$ sudo tcpdump esp

```
09:30:27.788533 IP 172.16.0.0 > 10.10.10.10: ESP(spi=0x599b4d60,seq=0x1e45), length 132
09:30:27.788779 IP 172.16.0.0 > 10.10.10.10: ESP(spi=0x599b4d60,seq=0x1e45), length 132
09:30:27.790348 IP 10.10.10.10 > 172.16.0.0: ESP(spi=0xc0d93265,seq=0x11), length 132
09:30:27.790512 IP 10.10.10.10 > 172.16.0.0: ESP(spi=0xc0d93265,seq=0x11), length 132
09:30:28.788946 IP 172.16.0.0 > 10.10.10.10: ESP(spi=0x599b4d60,seq=0x1e46), length 132
09:30:28.789201 IP 172.16.0.0 > 10.10.10.10: ESP(spi=0x599b4d60,seq=0x1e46), length 132
09:30:28.790116 IP 10.10.10.10 > 172.16.0.0: ESP(spi=0xc0d93265,seq=0x12), length 132
09:30:28.790328 IP 10.10.10.10 > 172.16.0.0: ESP(spi=0xc0d93265,seq=0x12), length 132
```

# Verificar

Antes de verificar se o túnel está ativo e se passa o tráfego, você deve garantir que o "tráfego de interesse" seja enviado para o ASA ou para o servidor strongSwan.

Observação: no ASA, a ferramenta de rastreamento de pacotes que corresponde ao tráfego de interesse pode ser usada para iniciar o túnel IPSec (como entrada de rastreamento de pacotes dentro do tcp 192.168.1.100 12345 192.168.2.200 80 detalhado, por exemplo).

## No ASA

### Fase 1 Verificação

Para verificar se a Fase 1 do IKEv1 está ativa no ASA, insira o **comando show crypto ikev1 sa (**ou **show crypto isakmp sa)**. A saída esperada é ver **oMM\_**ATIVEstate:

```
ASAv# show crypto ikev1 sa

IKEv1 SAs:

Active SA: 1

Rekey SA: 0 (A tunnel will report 1 Active and 1 Rekey SA during rekey)

Total IKE SA: 1

1 IKE Peer: 172.16.0.0

Type : L2L Role : responder

Rekey : no State : MM_ACTIVE
```

## Fase 2 Verificação

Para verificar se a Fase 2 do IKEv1 está ativa no ASA, insira o comando **show crypto ipsec sa** comando. A saída esperada é ver o SPI (Índice de Parâmetros de Segurança) de entrada e de saída. Se o tráfego passar pelo túnel, você deverá ver o incremento dos contadores encaps/decaps.

Observação: para cada entrada de ACL, há uma SA de entrada/saída separada criada, que pode resultar em uma saída longa do comando show crypto ipsec sa (dependente do número de entradas ACE na ACL de criptografia).

ASAv# show crypto ipsec sa peer 172.16.0.0 interface: outside Crypto map tag: outside\_map, seq num: 10, local addr: 10.10.10.10 access-list asa-strongswan-vpn extended permit ip 192.168.1.0 255.255.255.0 192.168.2.0 255.255.255.0 local ident (addr/mask/prot/port): (192.168.1.0/255.255.255.0/0/0) remote ident (addr/mask/prot/port): (192.168.2.0/255.255.255.0/0/0) current\_peer: 172.16.0.0 #pkts encaps: 37, #pkts encrypt: 37, #pkts digest: 37 #pkts decaps: 37, #pkts decrypt: 37, #pkts verify: 37 #pkts compressed: 0, #pkts decompressed: 0 #pkts not compressed: 37, #pkts comp failed: 0, #pkts decomp failed: 0 #pre-frag successes: 0, #pre-frag failures: 0, #fragments created: 0 #PMTUs sent: 0, #PMTUs rcvd: 0, #decapsulated frgs needing reassembly: 0 #TFC rcvd: 0, #TFC sent: 0 #Valid ICMP Errors rcvd: 0, #Invalid ICMP Errors rcvd: 0 #send errors: 0, #recv errors: 0 local crypto endpt.: 10.10.10.10/0, remote crypto endpt.: 172.16.0.0/0 path mtu 1500, ipsec overhead 74(44), media mtu 1500 PMTU time remaining (sec): 0, DF policy: copy-df ICMP error validation: disabled, TFC packets: disabled current outbound spi: C8F1BFAB current inbound spi : 3D64961A inbound esp sas: spi: 0x3D64961A (1030002202) SA State: active transform: esp-aes-256 esp-sha-hmac no compression in use settings ={L2L, Tunnel, IKEv1, } slot: 0, conn\_id: 31, crypto-map: outside\_map sa timing: remaining key lifetime (kB/sec): (4373997/27316) IV size: 16 bytes replay detection support: Y Anti replay bitmap: 0x00001FF 0xFFFFFFFF outbound esp sas: spi: 0xC8F1BFAB (3371286443) SA State: active transform: esp-aes-256 esp-sha-hmac no compression in use settings ={L2L, Tunnel, IKEv1, } slot: 0, conn\_id: 31, crypto-map: outside\_map sa timing: remaining key lifetime (kB/sec): (4373997/27316) IV size: 16 bytes replay detection support: Y

Anti replay bitmap: 0x0000000 0x0000001

Como alternativa, você pode usar o comando **show vpn-sessiondb** para verificar os detalhes das Fases 1 e 2 juntos.

```
ASAv# show vpn-sessiondb detail 121 filter ipaddress 172.16.0.0
Session Type: LAN-to-LAN Detailed
Connection :172.16.0.0
Index : 3 IP Addr : 172.16.0.0
Protocol : IKEv1 IPsec
Encryption : IKEv1: (1)AES256 IPsec: (1)AES256
Hashing : IKEv1: (1)SHA1 IPsec: (1)SHA1
Bytes Tx : 536548 Bytes Rx : 536592
Login Time : 12:45:14 IST Sat Jun 27 2020
Duration : 1h:51m:57s
IKEv1 Tunnels: 1
IPsec Tunnels: 1
IKEv1:
Tunnel ID : 3.1
UDP Src Port : 500 UDP Dst Port : 500
IKE Neg Mode : Main Auth Mode : preSharedKeys
Encryption : AES256 Hashing : SHA1
Rekey Int (T): 3600 Seconds Rekey Left(T): 2172 Seconds
D/H Group : 5
Filter Name :
IPsec:
Tunnel ID : 3.2
Local Addr : 192.168.1.0/255.255.255.0/0/0
Remote Addr : 192.168.2.0/255.255.255.0/0/0
Encryption : AES256 Hashing : SHA1
Encapsulation: Tunnel
Rekey Int (T): 28800 Seconds Rekey Left(T): 22099 Seconds
Rekey Int (D): 4608000 K-Bytes Rekey Left(D): 4607476 K-Bytes
Idle Time Out: 30 Minutes Idle TO Left : 30 Minutes
Bytes Tx : 536638 Bytes Rx : 536676
Pkts Tx : 6356 Pkts Rx : 6389
Em strongSwan
# sudo ipsec statusall
Status of IKE charon daemon (strongSwan 5.8.2, Linux 5.4.0-37-generic, x86_64):
uptime: 2 minutes, since Jun 27 07:15:14 2020
malloc: sbrk 2703360, mmap 0, used 694432, free 2008928
worker threads: 11 of 16 idle, 5/0/0/0 working, job queue: 0/0/0/0, scheduled: 3
```

loaded plugins: charon aesni aes rc2 sha2 sha1 md5 mgf1 random nonce x509 revocation constraints
pubkey pkcs1 pkcs7 pkcs8 pkcs12 pgp dnskey sshkey pem openss1 fips-prf gmp agent xcbc hmac gcm
drbg attr kernel-netlink resolve socket-default connmark stroke updown eap-mschapv2 xauthgeneric counters
Listening IP addresses:

172.16.0.0 192.168.2.122 Connections:

```
vpn-to-asa: %any...10.10.10.10 IKEv1, dpddelay=30s
vpn-to-asa: local: [172.16.0.0] uses pre-shared key authentication
vpn-to-asa: remote: [10.10.10.10] uses pre-shared key authentication
vpn-to-asa: child: 192.168.2.0/24 === 192.168.1.0/24 TUNNEL, dpdaction=restart
Security Associations (1 up, 0 connecting):
vpn-to-asa[1]: ESTABLISHED 2 minutes ago, 172.16.0.0[172.16.0.0]...10.10.10.10[10.10.10.10]
vpn-to-asa[1]: IKEv1 SPIs: 57e24d839bf05f95_i* 6a4824492f289747_r, pre-shared key
reauthentication in 40 minutes
vpn-to-asa[1]: IKE proposal: AES_CBC_256/HMAC_SHA1_96/PRF_HMAC_SHA1/MODP_1536
vpn-to-asa[2]: INSTALLED, TUNNEL, reqid 1, ESP SPIs: c0d93265_i 599b4d60_o
vpn-to-asa[2]: AES_CBC_256/HMAC_SHA1_96, 0 bytes_i, 0 bytes_o, rekeying in 7 hours
vpn-to-asa[2]: 192.168.2.0/24 === 192.168.1.0/24
```

# Troubleshoot

## Depurações ASA

Para solucionar problemas de negociação de túnel IPSec IKEv1 em um firewall ASA, você pode usar estes comandos debug:

**Caution**: No ASA, você pode definir vários níveis de depuração; por padrão, o nível 1 é usado. Se você alterar o nível de depuração, o detalhamento das depurações poderá aumentar. No, esse nível de caso 127 fornece detalhes suficientes para solucionar problemas. Faça isso com cuidado, especialmente em ambientes de produção.

debug crypto ipsec 127 debug crypto isakmp 127 debug ike-common 10

Observação: se houver vários túneis VPN no ASA, é recomendável usar depurações condicionais (debug crypto condition peer A.B.C.D), a fim de limitar as saídas de depuração para incluir apenas o peer especificado.

## Depurações strongSwan

Certifique-se de que a depuração charon esteja habilitada no arquivo ipsec.conf:

charondebug = "all"

O destino final das mensagens de log depende de como o syslog é configurado no sistema. Os locais comuns são /var/log/daemon, /var/log/syslog ou /var/log/messages.

# Informações Relacionadas

- Documentação do usuário do strongSwan
- Exemplo de configuração de IKEv1/IKEv2 entre Cisco IOS e strongSwan
- <u>Configurar um túnel IPSec IKEv1 site a site entre um ASA e um roteador Cisco IOS</u>

## Sobre esta tradução

A Cisco traduziu este documento com a ajuda de tecnologias de tradução automática e humana para oferecer conteúdo de suporte aos seus usuários no seu próprio idioma, independentemente da localização.

Observe que mesmo a melhor tradução automática não será tão precisa quanto as realizadas por um tradutor profissional.

A Cisco Systems, Inc. não se responsabiliza pela precisão destas traduções e recomenda que o documento original em inglês (link fornecido) seja sempre consultado.